# How to Request a Meeting with Your Coach

## Step 1

Requesting a meeting with your coach is a very easy process.

It all starts by clicking on the Calendar.

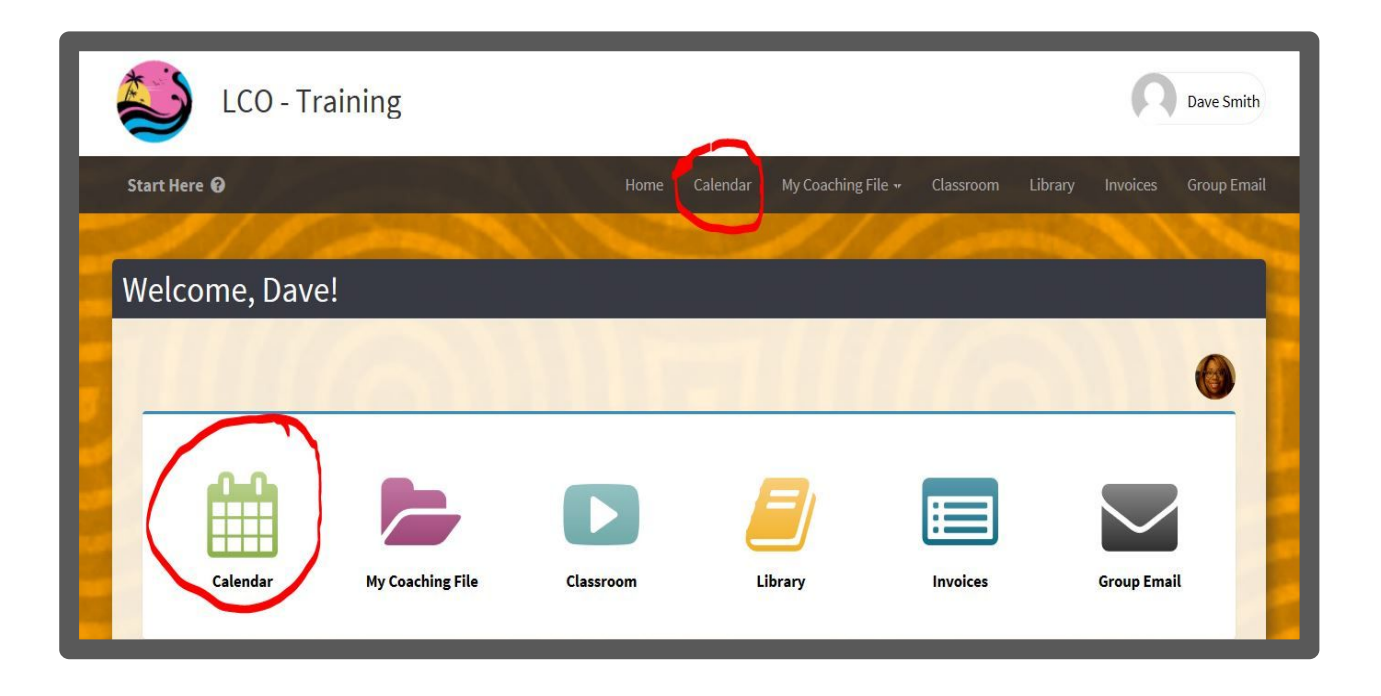

### Step 2

Once the calendar appears, click on blue "Request a meeting" button.

| LCO - Tra    | ining |     |                |                    | <ul> <li>Rectangular Ship</li> </ul> | n             | Dave Smith  |
|--------------|-------|-----|----------------|--------------------|--------------------------------------|---------------|-------------|
| Start Here 🕢 |       |     | Home Calenda   | My Coaching File 🕶 | Classroom Librar                     | y Invoices    | Group Email |
| 00           |       |     | Contraction of | 11                 | 1 miles                              | 20.00         |             |
| E Calendar   |       |     |                |                    |                                      | -             |             |
|              |       |     |                | C Goog             | le Sync 📩 Export                     | + Request a M | leeting     |
| By Event:    |       |     | By Sta         | us:                |                                      |               |             |
| All Events   |       |     | ~              | Status             |                                      | ŝ             | ~           |
| < > today    |       |     | Feb 2017       |                    | month                                | week day lis  | t           |
| Sun          | Mon   | Tue | Wed            | Thu                | Fri                                  | Sat           |             |

### Step 3

The next page to appear is the bookings page.

Click on the blue **"+New**" button to make a request.

|                                                              |                                       |                                      | Dave                           |
|--------------------------------------------------------------|---------------------------------------|--------------------------------------|--------------------------------|
| t Here 😧                                                     |                                       | Home Calendar My Coaching File 🕶 Cla | assroom Library Invoices Group |
| ck                                                           |                                       |                                      | Second Common                  |
| Bookings                                                     |                                       |                                      | -                              |
| E C C C C C C C C C C C C C C C C C C C                      |                                       |                                      |                                |
| Booningo                                                     |                                       |                                      |                                |
| Joeningo                                                     |                                       |                                      | + New                          |
| Booking Date/Time                                            | ^ Title                               | Description                          | + New                          |
| Booking Date/Time           30 Jul 2016 (12:00 pm - 1:00 pm) | Title     Another meeting in     July |                                      |                                |

### Step 4

Complete the form and click the green "**Pick a spot**" button in order to see your coach's availability.

| A Normal text                                                         | •• Bold                 | Italic      | <u>Underline</u>                                                                                   |                                      | 밤 생            | 0         |   |   |  |
|-----------------------------------------------------------------------|-------------------------|-------------|----------------------------------------------------------------------------------------------------|--------------------------------------|----------------|-----------|---|---|--|
| Hi Kim -                                                              |                         |             |                                                                                                    |                                      |                |           |   |   |  |
|                                                                       |                         |             |                                                                                                    |                                      |                |           |   |   |  |
| I was hoping to                                                       | o add an add            | ditional se | ssion in March.                                                                                    | Is this date                         | e/time possibl | e? - Dave |   |   |  |
|                                                                       |                         |             |                                                                                                    |                                      |                |           |   |   |  |
|                                                                       |                         |             |                                                                                                    |                                      |                |           |   |   |  |
|                                                                       |                         |             |                                                                                                    |                                      |                |           |   |   |  |
|                                                                       |                         |             |                                                                                                    |                                      |                |           |   |   |  |
|                                                                       |                         |             |                                                                                                    |                                      |                |           |   |   |  |
|                                                                       |                         |             |                                                                                                    |                                      |                |           |   |   |  |
| ✔ Pick a Spot                                                         | 8 Mar 201               | 7 (3:00 pi  | m - 3 <b>:</b> pm)                                                                                 |                                      |                |           |   |   |  |
| 🖒 Pick a Spot                                                         | 8 Mar 201               | 7 (3:00 pr  | m - 3: pm)<br>Pick se                                                                              | ession durat                         | ion            |           |   |   |  |
| ゆ Pick a Spot<br>tart Time                                            | 8 Mar 201               | 7 (3:00 pi  | <b>m - 3: pm)</b><br>Pick se<br><u>30 mir</u><br>45 mir                                            | ession durat                         | ion            |           |   |   |  |
| <ul> <li>Pick a Spot</li> <li>tart Time</li> <li>8 Mar 20.</li> </ul> | 8 Mar 201               | 7 (3:00 pı  | m - 3; pm)<br>Pick se<br>30 mir<br>45 mir<br>1 hour                                                | ession durat                         | ion            |           |   |   |  |
| <ul> <li>Pick a Spot</li> <li>tart Time</li> <li>8 Mar 20.</li> </ul> | 8 Mar 201<br>17 3:00 pm | 7 (3:00 pı  | <b>m - 3: pm)</b><br>Pick se<br><b>30 mir</b><br>45 mir<br>1 hour<br>1.5 ho<br>2 hour              | ession durat                         | ion            |           |   |   |  |
| Pick a Spot     Atart Time     8 Mar 20.                              | 8 Mar 201               | 7 (3:00 pr  | <b>m - 3: pm)</b><br>Pick se<br><b>30 min</b><br>45 min<br>1 hour<br>1.5 ho<br>2 hour<br>2.5 ho    | ession durat<br>1<br>urs<br>5<br>urs | ion            |           |   | ~ |  |
| <ul> <li>Pick a Spot</li> <li>tart Time</li> <li>8 Mar 202</li> </ul> | 8 Mar 201               | 7 (3:00 pi  | m - 3: pm)<br>Pick se<br><u>30 min</u><br>45 min<br>1 hour<br>1.5 ho<br>2 hour<br>2.5 ho<br>3 hour | ession durat                         | ion            |           | ~ |   |  |

The next screen shows your coach's availability. **Hover** over an item, to see available meeting times. **Click** an item to **select your preferred spot**.

| ck a Spot |                            |                     |                        |                           |                    |             | 5            |
|-----------|----------------------------|---------------------|------------------------|---------------------------|--------------------|-------------|--------------|
| < > t     | oday                       |                     | Mar 2017               |                           | mor                | nth week    | day          |
| Sun       | Mon                        | Tue                 | Wed                    | Thu                       | Fri                | Sa          | t            |
| 26        | 27                         | 28                  | 1                      | 2                         | 13                 | 3           | Z            |
|           | 12:00 pm Available: 2      |                     | 11:00 am Available: 1  |                           |                    | 5:00 am Ava | ailable: 4 I |
|           | 8:00 pm Available: 27 Feb  | 2017 8:00 pm - 28 F |                        |                           |                    | 9:00 am Ava | ailable: 4 I |
| 5         | 6                          | 7                   | 8                      | 11:00 am                  |                    |             | 11           |
|           | 12:00 pm Available: 6      |                     | 11:00 am Available: 9  |                           |                    | AVC         | ulablo: 11   |
|           | 8:00 pm Available: 6 Mar 2 | 017 8:00 pm - 7 Mai | 11.00 ani Available. 6 | Available: 8 Mar 2<br>pm) | 2017 (11:00 am - { | 5:00        | 1112012.11   |
| 12        | 13                         | 14                  | 15                     | 16                        | 17                 | 7           | 18           |
|           | 1:00 pm Available: 13      |                     | 12:00 pm Available: 1  |                           |                    | 6:00 am Ava | ailable: 18  |
|           | 9:00 pm Available: 13 Mar  | 2017 9:00 pm - 14 N |                        |                           |                    |             |              |
| 19        | 20                         | 21                  | 22                     | 23                        | 24                 | 1           | 25           |
|           | 1:00 pm Available: 20      |                     | 12:00 pm Available: 2  |                           |                    | 6:00 am Av  | ailable: 25  |
|           | 9:00 pm Available: 20 Mar  | 2017 9:00 pm - 21 N |                        |                           |                    |             |              |

#### Step 5

The date and start time is automatically filled in (from step 4). Choose the **meeting duration** and click the blue **"Save**" button.

| 1111            | ormal text 🕶                          | Bold           | Italic      | <u>Underline</u>                                                           |                                                                  |             |          | C        |     |   |        |  |
|-----------------|---------------------------------------|----------------|-------------|----------------------------------------------------------------------------|------------------------------------------------------------------|-------------|----------|----------|-----|---|--------|--|
| Hi K            | im -                                  |                |             |                                                                            |                                                                  |             |          |          |     |   |        |  |
|                 |                                       |                |             |                                                                            |                                                                  |             |          |          |     |   |        |  |
| I wa            | s hoping to ac                        | dd an add      | litional se | ession in Marc                                                             | h. Is th                                                         | is date/tim | e possil | ble? - D | ave |   |        |  |
|                 |                                       |                |             |                                                                            |                                                                  |             |          |          |     |   |        |  |
|                 |                                       |                |             |                                                                            |                                                                  |             |          |          |     |   |        |  |
|                 |                                       |                |             |                                                                            |                                                                  |             |          |          |     |   |        |  |
|                 |                                       |                |             |                                                                            |                                                                  |             |          |          |     |   |        |  |
|                 |                                       |                |             |                                                                            |                                                                  |             |          |          |     |   |        |  |
| r'r P           | Pick a Spot 8                         | Mar 201        | 7 (3:00 p   | om - 3: pm)                                                                | -                                                                |             |          |          |     |   |        |  |
| ¢ P             | Pick a Spot 8                         | Mar 201        | 7 (3:00 p   | om - 3: pm)<br>Pic                                                         | k sessior                                                        | duration    |          |          |     |   |        |  |
| ¢ P             | Pick a Spot 8                         | Mar 201        | 7 (3:00 p   | om - 3:                                                                    | k sessior<br>min<br>min                                          | duration    |          |          |     |   |        |  |
| C? P<br>Start   | Pick a Spot 8<br>Time<br>8 Mar 2017 3 | Mar 201        | 7 (3:00 p   | om - 3; pm)<br>Pic<br>30<br>45<br>1 h                                      | k sessior<br>min<br>min<br>our                                   | duration    |          |          |     |   |        |  |
| C? P<br>Start   | Pick a Spot<br>Time<br>8 Mar 2017 3   | <b>Mar 201</b> | 7 (3:00 p   | om - 3: pm)<br>Pic<br>300<br>45<br>1 h<br>1.5<br>2 b                       | k sessior<br>min<br>min<br>our<br>hours                          | duration    |          |          |     |   |        |  |
| tr P<br>itart 0 | Pick a Spot<br>Time<br>8 Mar 2017 3   | <b>Mar 201</b> | 7 (3:00 p   | om - 3: pm)<br>Pic<br>30<br>45<br>1 h<br>1.5<br>2 h<br>2.5                 | k sessior<br>min<br>our<br>hours<br>ours<br>hours                | duration    |          |          |     |   |        |  |
| itart<br>0      | Pick a Spot<br>Time<br>8 Mar 2017 3   | <b>Mar 201</b> | 7 (3:00 p   | om - 3: pm)<br>Pic<br>30<br>45<br>1 h<br>1.5<br>2 h<br>2.5<br>3 h          | k sessior<br>min<br>our<br>hours<br>ours<br>hours<br>ours        | duration    |          |          |     |   | $\sim$ |  |
| C P             | Pick a Spot<br>Time<br>8 Mar 2017 3   | <b>Mar 201</b> | 7 (3:00 p   | om - 3: pm)<br>Pic<br>30<br>45 i<br>1 h<br>1.5<br>2 h<br>2.5<br>3 h<br>1/2 | k sessior<br>min<br>our<br>hours<br>ours<br>hours<br>ours<br>day | duration    |          |          |     | / | $\sim$ |  |

Once you click save, your request is sent to your coach and your meeting request appears on screen. Keep in mind, at this point, it is still a request. Your coach will contact you to confirm your appointment.

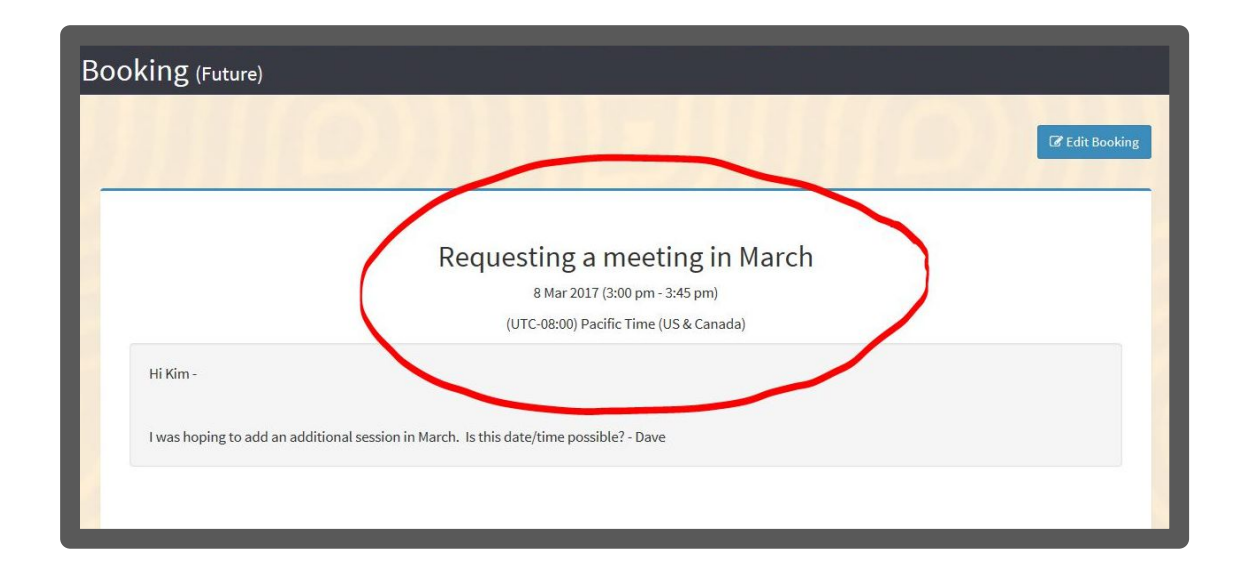